# Set-up and Manage Vehicle Maintenance Schedules and Notifications

Schedule your vehicles' preventive maintenance and set IndusTrack to send the reminders to you and your team.

# Schedule a New Vehicle Maintenance Event

To access the maintenance schedule page, go to **Settings > Vehicle Tracking > Maintenance & Reminders > Schedule Maintenance**.

Go to the **+ Add New** button.

| IndusTrack    | MAP        | CUSTOMER | ESTIMATES       | SCHEDULE   | INVOICES    | TIMESHEET   | SNOWTRACK      | P.O. | REPORTS          |                | 193      | <b>P 0</b> | \$ ( |
|---------------|------------|----------|-----------------|------------|-------------|-------------|----------------|------|------------------|----------------|----------|------------|------|
| Company!      | Settings   | ¢        | Schedule Mainte | nance Log  | Maintenance |             |                |      |                  |                |          |            |      |
| 🚨 Office Use  | ers        | L L      | Filter:         |            |             | CLEA        | R FILTER       |      |                  |                |          |            |      |
| 💥 Field Empl  | loyees     | ٠.       |                 |            |             |             |                |      |                  | e + AD         | D NEW    | DELET      |      |
| 🛤 Vehicle Tra | acking     | ~        | Vehicle         | ID / Name  |             | 1 Service T | уре            |      | Next Maintenance | e 🗘 🗘 🗘        |          |            |      |
| Vehicles      |            |          | [004] C         | argo Van 1 |             | Change /    | ACU Air Filter |      | 07/15/2022       | Every 6 Months |          |            |      |
| Vehicle Group | 25         |          | Show 25 💙 en    | tries      |             |             |                |      |                  |                | Previous | 1 Nex      | xt   |
| Alerts        |            |          |                 |            |             |             |                |      |                  |                |          |            |      |
| Maintenance 8 | & Reminder | 's       |                 |            |             |             |                |      |                  |                |          |            |      |
| Fuel Receipts |            |          |                 |            |             |             |                |      |                  |                |          |            |      |

Fill in the fields from the **Schedule Maintenance** window. Add the details of the vehicle, maintenance schedule and notification. Fields with (\*) are required.

| IndusTrack MAP          | CUSTOMER | ESTIMATES      | SCHEDULE INVOICES      | TIMESHEET SNOWTRACK P.O. REPORTS      | 🌉 🖵 😯 🍁 🙁          |
|-------------------------|----------|----------------|------------------------|---------------------------------------|--------------------|
| 🖀 Company Settings      | <        | Schedule Maint | Schedule Maintenance 😧 | ×                                     |                    |
| L Office Users          |          | Filter         | General                |                                       |                    |
| 🗶 Field Employees       | <        |                | Vehicle ID / Name*     | Not Selected                          | ADD NEW     DELETE |
| Vehicle Tracking        | ~        | Vehicl         | Service Type *         | Service Type                          | Interval           |
| Vehicles                |          | [004]          | Email Users            | Not Selected                          | Every 6 Months     |
| Vehicle Groups          |          | Show 25 🗸 e    | Recurrence *           |                                       | Previous 1 Next    |
| Alerts                  |          |                |                        | 🖲 by Date                             |                    |
| Maintenance & Reminders |          |                |                        | Due Date* Value is not valid          |                    |
| Fuel Receipts           |          |                |                        | Reoccur every Not selected *          |                    |
| Reminders               |          |                |                        | O by Miles                            |                    |
| Reports                 | <        |                |                        | O by Engine Hours                     |                    |
| 📕 Mobile App            |          |                |                        | Reminder                              |                    |
| Membership              |          |                |                        | · · · · · · · · · · · · · · · · · · · |                    |
| 🗮 Inventory             | <        |                |                        |                                       |                    |

# **General Information**

### Vehicle ID/Name\*

- Select the specific vehicle that the maintenance event is to be created for.
  - If you have a long list, use the search bar to find the vehicle, using either the Vehicle name or ID number.

| IndusTrack MAP          | CUSTOMER | ESTIMATES      | SCHED    | ULE INVOICES       | TIMESHEET                      | SNOWTRACK          | P.O. REPORTS   |            | 1              | 🏨 📮 🕜 🌼 🤅       |
|-------------------------|----------|----------------|----------|--------------------|--------------------------------|--------------------|----------------|------------|----------------|-----------------|
| Company Settings        | < 1      |                | Schedu   | le Maintenance     | 0                              |                    |                | Х          |                |                 |
|                         |          | Schedule Maint | Genera   | I                  |                                | /                  |                |            |                |                 |
| Office Users            |          | Filter:        | <u> </u> | Vehicle ID / Name* | Not Selected                   |                    |                |            |                |                 |
| X Field Employees       | <        |                |          | Service Type *     | Q Search                       |                    |                |            | e + /          | ADD NEW         |
| R Vehicle Tracking      | ~        | Vehicl         |          | Email Users        | Not Selected                   |                    |                |            | Interval       |                 |
| Vehicles                |          | [004]          |          |                    | [003] Tow Truc                 | k3                 |                | <br>       | Every 6 Months |                 |
| Vehicle Groups          |          | Show 25 💙 e    | Recurre  | nce *              | [002] Pord Kap<br>[001] mu-X 1 | or 1               |                |            |                | Previous 1 Next |
| Alerts                  |          |                |          |                    | [005] Cargo Va                 | n 2                | د              |            |                |                 |
| Maintenance & Reminders |          |                |          |                    |                                | Value is not valid |                |            |                |                 |
| Fuel Receipts           |          |                |          |                    | Reoccur e                      | very               | Not selected 💌 |            |                |                 |
| Reminders               |          |                |          |                    | O by Miles                     |                    |                |            |                |                 |
| Reports                 | <        |                |          |                    | ⊖ by Engine Ho                 | urs                |                |            |                |                 |
| Mobile App              |          |                |          |                    | C Reminder                     |                    | days before    |            |                |                 |
| Membership              |          |                |          |                    |                                |                    |                | CLOSE SAVE |                |                 |
| Mark Inventory          | <        |                |          |                    |                                |                    |                |            |                |                 |

## Service Type\*

- Key in the service to be performed on the **Service Type** field.
  - When the schedule is saved, the service will also be saved, building on the service list. Once a service is added to the list, you only need to select this from the drop-down list when used for other vehicle maintenance.

| IndusTrack MAP          | CUSTOMER | ESTIMATES      | SCHEDULE   | INVOICES       | TIMESHEET SNOWTRACK P.O. REPORTS              | 🕮 🖵 🛛 🔅 🕲          |
|-------------------------|----------|----------------|------------|----------------|-----------------------------------------------|--------------------|
| 🖀 Company Settings      | <        | Schedule Maint | Schedule N | laintenance 🔞  |                                               | ×                  |
| L Office Users          |          | Filter:        | General    |                |                                               |                    |
| 🗙 Field Employees       | ٢        |                |            | Service Type * | Tuona Cargo van n                             | ADD NEW     DELETE |
| 📕 Vehicle Tracking      | ~        | O Vehicl       |            | Email Users    | Tire Rotation                                 | ≎ Interval ≎       |
| Vehicles                |          | [004]          |            |                | Vehicle Registration<br>Change ACU Air Filter | Every 6 Months     |
| Vehicle Groups          |          | Show 25 🗸 e    | Recurrence | ×              |                                               | Previous 1 Next    |
| Alerts                  |          |                |            |                | • by Date                                     |                    |
| Maintenance & Reminders |          |                |            |                | Due Date*  Value is not valid                 |                    |
| Fuel Receipts           |          |                |            |                | Reoccur every Not selected 👻                  |                    |
| Reminders               |          |                |            |                | ○ by Miles                                    |                    |
| Reports                 | ¢        |                |            |                | • by Engine Hours                             |                    |
| Mobile App              |          |                |            |                | Reminder     days before                      |                    |
| Membership              |          |                |            |                |                                               | •                  |
| 🗮 Inventory             | <        |                |            |                | CLOSE S                                       |                    |

### **Email Users**

- Select the email addresses of users who will receive reminders/notifications regarding the maintenance schedule.
- Tick the checkbox of the address or addresses to select. Tick All to auto-select all the addresses on the list.

| IndusTrack MAP          | CUSTOMER | ESTIMATES      | SCHEDULE     | INVOICES       | TIMESHEET SNOWTRACK                          | P.O. REPORTS   |            |                | 🖷 🖓 🖵 🚱 🌼 🕲     |
|-------------------------|----------|----------------|--------------|----------------|----------------------------------------------|----------------|------------|----------------|-----------------|
| Company Settings        | <        |                | Schedule Ma  | intenance 🔞    |                                              |                | ×          |                |                 |
|                         |          | Schedule Maint | General      |                |                                              |                | A          |                |                 |
| Office Users            |          | Filter:        | Vehir        | rle ID / Nama  | [004] Cargo Van 1                            |                |            |                |                 |
| ¥ Field Employees       | <        |                |              |                |                                              |                |            | <b>9</b> + AE  | DD NEW          |
| R Vehicle Tracking      | ~        | Vehicl         |              | Service Type " | Tire Pressure Check                          |                | <b>-</b>   | Interval       | ÷               |
| Vehicles                |          | 0 [004]        |              | Email Users    | Not Selected                                 |                |            | Every 6 Months |                 |
| Vehicle Groups          |          | Show 25 🗸 e    | Recurrence * |                | □ All<br>□ jorjiwills@industrack.com         |                |            |                | Previous 1 Next |
| Alerts                  |          |                |              |                | jorjimae@gmail.com     laineg@industrack.com |                |            |                |                 |
| Maintenance & Reminders |          |                |              |                | sampleuser@industrack.com                    | 0              |            |                |                 |
| Fuel Receipts           |          |                |              |                | Reoccur every                                | Not selected 👻 |            |                |                 |
| Reminders               |          |                |              |                | O by Miles                                   |                |            |                |                 |
| Reports                 | ĸ        |                |              |                | O by Engine Hours                            |                |            |                |                 |
| Mobile App              |          |                |              |                | C Reminder                                   | days before    |            |                |                 |
| Membership              |          |                |              |                |                                              |                | -          |                |                 |
| H Inventory             | ¢        |                |              |                |                                              |                | CLOSE SAVE |                |                 |

#### **Recurrence\***

In the Recurrence section, indicate when the maintenance schedule is due (when should be done). Depending on the type of service, the schedule can be set to be due on a certain **date**, after a certain number of **miles** or a certain number of **engine hours**. Notifications can also be set to remind the email users regarding the upcoming maintenance schedule.

### By Date

- Tick the button By Date. This means that the maintenance schedule is to occur and recur based on date triggers.
  - **Due Date** Enter the date when the maintenance should be done using this format **MM/DD/YY**. Note that the date should not be earlier than "today's date". If this is a recurring maintenance schedule, this will be the first day.
    - Alternatively, click the **calendar icon** and select the schedule from the date picker.
    - To set the schedule to occur at regular intervals, tick the checkbox for **Reoccur Every**, add the frequency rate and select if this would be weekly, monthly or yearly.

| IndusTrack MAP        | CUSTOMER | ESTIMATES      | SCHEDULE INVOICES      | TIMESHEET SNOWTRACK             | P.O. REPORTS |            |                | 📸 🗅 🕄 🎄 🕲       |
|-----------------------|----------|----------------|------------------------|---------------------------------|--------------|------------|----------------|-----------------|
| Company Settings      | <        | Schedule Maint | Schedule Maintenance 🔞 |                                 |              | X          |                |                 |
| L Office Users        |          | Filter:        | Vehicle ID / Name*     | [004] Cargo Van 1               |              |            |                |                 |
| 💥 Field Employees     | <        |                | Service Type *         | Tire Pressure Check             |              |            | 0 <b>+</b> A   | DD NEW          |
| R Vehicle Tracking    | ×        | Vehicl         | Email Users            | Multiple Selected               |              |            | Interval       |                 |
| Vehicles              |          | [004]          | Recurrence *           |                                 |              |            | Every 6 Months |                 |
| Vehicle Groups        |          | Show 25 🗙 e    | Recuirence             | • by Date                       |              |            |                | Previous 1 Next |
| Alerts                |          |                |                        | Due Date* 7/18/2022             | Ē            |            |                |                 |
| Maintenance & Reminde | ers      |                |                        | Reoccur every 1                 | Month(s) 👻   |            |                |                 |
| Fuel Receipts         |          |                |                        |                                 |              |            |                |                 |
| Reminders             |          |                | _                      | ○ by Miles<br>○ by Engine Hours |              |            |                |                 |
| Reports               | <        |                |                        | Reminder                        | days before  |            |                |                 |
| Mobile App            |          |                |                        |                                 |              |            |                |                 |
| Membership            |          |                |                        |                                 |              | CLOSE SAVE |                |                 |
| 🔛 Inventory           | <        |                |                        |                                 |              |            |                |                 |

- Set when the **reminder notification** should be sent.
  - Tick the **Reminder** checkbox and add the **number of days before the due date** when the reminder will be sent. Once the set reminder is reached, the notification will be sent to the indicated email users.
  - If this notification is not set, no reminder will be sent, even if recipient email addresses are selected.

| IndusTrack MAP          | CUSTOMER | ESTIMATES      | SCHEDULE INVOICES    | TIMESHEET SNOWTRACK P.O. REPORTS |            | 193            | 🖵 🕜 🌣 🙁 |
|-------------------------|----------|----------------|----------------------|----------------------------------|------------|----------------|---------|
| Company Settings        | ¢        | Schedule Maint | Schedule Maintenance | Θ                                | X          |                |         |
| Office Users            |          | Filter:        | Vehicle ID / Name*   | [004] Cargo Van 1                |            |                |         |
| 💥 Field Employees       | ¢        |                | Service Type *       | Tire Pressure Check              |            | 😧 🕇 ADD NEW    |         |
| Vehicle Tracking        | ~        | U Vehici       | Email Users          | Multiple Selected                |            | Interval       |         |
| Vehicles                |          | [004]          | D                    |                                  |            | Every 6 Months |         |
| Vehicle Groups          |          | Show 25 🗸 e    | Recurrence *         | by Date                          |            | Previous       | 1 Next  |
| Alerts                  |          |                |                      | Due Date* 7/18/2022              |            |                |         |
| Maintenance & Reminders |          |                |                      | A December 1 Month(s)            |            |                |         |
| Fuel Receipts           |          |                |                      | Reoccur every                    | _          |                |         |
| Reminders               |          |                |                      | ○ by Miles<br>○ by Engine Hours  |            |                |         |
| Reports                 | ¢        |                |                      | Reminder 7 days before           |            |                |         |
| Mobile App              |          |                |                      |                                  |            |                |         |
| Membership              |          |                |                      |                                  | -          |                |         |
| 🛗 Inventory             | ¢        |                |                      |                                  | CLOSE SAVE |                |         |

### By Miles

- Tick the button By Miles. This means that the maintenance schedule is to recur based on mileage triggers.
  - **Current** The value on the Current field is based on the current mileage entered under the vehicle profile creation or update. This field is not editable from this schedule.
  - **Due**\* Key in the required vehicle mileage when the maintenance will be done.
  - Recur Every Tick this to set the schedule to automatically recur after a specific number of miles.
  - Miles Add the number of miles added to the mileage for the next schedule to occur.

| IndusTrack MAP         | CUSTOMER | ESTIMATES      | SCHEDULE INVOICES      | TIMESHEET SNOWTRACK P.O. REPORTS | 193            | - 🖵 😧 🌣 🙁 |
|------------------------|----------|----------------|------------------------|----------------------------------|----------------|-----------|
| 🖀 Company Settings     | ¢        |                | Schedule Maintenance 🔞 |                                  | C              |           |
|                        |          | Schedule Maint | General                |                                  | •              |           |
| Office Users           |          | Filter:        | Vehicle ID / Name*     | [004] Cargo Van 1                |                |           |
| ✗ Field Employees      | ٢        |                | Service Type *         | Tire Pressure Check              | e + ADD NEW    |           |
| K Vehicle Tracking     | ~        | U Vehici       | Email Users            | Multiple Selected                | Interval       |           |
| Vehicles               |          | [004]          | t                      |                                  | Every 6 Months |           |
| Vehicle Groups         |          | Show 25 💙 e    | Recurrence *           | ○ by Date                        | Previou        | 1 Next    |
| Alerts                 |          |                |                        | by Miles                         |                |           |
| Maintenance & Reminder |          |                |                        | Current 0 Due* 50                |                |           |
| Fuel Receipts          |          |                |                        | Reoccur every 50 miles           |                |           |
| Reminders              |          |                | L                      | ○ by Engine Hours                |                |           |
| Reports                | <        |                |                        | Reminder 0 miles before          |                |           |
| Mobile App             |          |                |                        | i venimilier                     |                |           |
| Membership             |          |                |                        |                                  |                |           |
| 🗮 Inventory            | <        |                |                        | CLOSE SAVE                       |                |           |

- Set when the reminder notification should be sent
  - Tick the **Reminder** checkbox and add the number of miles before the due mileage is reached for the reminder to send.
  - Once the set reminder is reached, the notification will be sent to the indicated email recipients.
  - If this notification is not set, no reminder will be sent.

| IndusTrack MAP          | CUSTOMER | ESTIMATES      | SCHEDULE INVOICES      | TIMESHEET SNOWTRACK P.O. REPORTS  |
|-------------------------|----------|----------------|------------------------|-----------------------------------|
| Company Settings        | ¢        | Schedule Maint | Schedule Maintenance @ | x                                 |
| 🚨 Office Users          |          | Filter:        | Vehicle ID / Name*     | [004] Cargo Van 1                 |
| 🔀 Field Employees       | <        |                | Service Type *         | Tire Pressure Check               |
| R Vehicle Tracking      | ~        | Vehicl         | Email Users            | Multiple Selected                 |
| Vehicles                |          | [004]          | Recurrence *           | Every 6 Months                    |
| Vehicle Groups          |          | Show 25 🗙 e    |                        | O by Date Previous 1 Next         |
| Alerts                  |          |                | L                      | * by Miles                        |
| Maintenance & Reminders |          |                |                        | Current 0 Due 50                  |
| Fuel Receipts           |          |                |                        | Reoccur every 50 miles            |
| Reminders               |          |                | _                      | O by Engine Hours                 |
| Reports                 | <        |                |                        | Reminder     IS     milles before |
| Mobile App              |          |                | L                      |                                   |
| Membership              |          |                |                        | CLOSE SAVE                        |
| 🗮 Inventory             | <        |                |                        |                                   |

### **By Engine Hours**

- Tick the button By Engine Hours.
  - Current The value on the Current field is based on the current engine hours entered under the vehicle profile creation or update. This field is not editable from this schedule.
  - **Due**\* Enter the number of engine hours at which the maintenance needs to be completed.
  - **Reoccur Every** Tick the checkbox to set the schedule to automatically reoccur after a specific number of engine hours.
  - Hours Indicate the number of engine hours added for the next schedule to occur.

| IndusTrack MAP          | CUSTOMER | ESTIMATES      | SCHEDULE INVOICE    | S TIMESHEET    | SNOWTRACK     | P.O.   | REPORTS      |            |                | 193, 🖓 🕻   | <b>) †</b> 0 |
|-------------------------|----------|----------------|---------------------|----------------|---------------|--------|--------------|------------|----------------|------------|--------------|
| Company Settings        | < · ·    | Schedule Maint | Schedule Maintenanc | e 🔞            |               |        |              | Х          |                |            |              |
| 🚨 Office Users          |          |                | General             |                |               |        |              |            |                |            |              |
| ¥ Field Employees       |          | Filter:        | Vehicle ID / Nar    | ne* [004] Car  | go Van 1      |        |              |            |                |            |              |
|                         |          | _              | Service Ty          | e * Tire Press | sure Check    |        |              |            | 0 + 4          | DD NEW     |              |
| Nehicle Tracking        | ř        | C Vehicl       | Email U             | ers Multiple S | Selected      |        |              |            | Interval       |            |              |
| Vehicles                |          | [004]          |                     |                |               |        |              |            | Every 6 Months |            |              |
| Vehicle Groups          |          | Show 25 🗸 e    | Recurrence *        | 0.             |               |        |              |            |                | Previous 1 | Next         |
| Alerts                  |          |                |                     | O by Date      |               |        |              |            |                |            |              |
| Maintenance & Reminders |          |                |                     | by Engine      | e Hours       |        |              |            |                |            |              |
| Fuel Receipts           |          |                |                     | Current        | 0             | Due* 3 | 350          |            |                |            |              |
| Reminders               |          |                |                     | Reoco          | tur every 300 | ho     | burs         |            |                |            |              |
| Reports                 | <        |                |                     | C Reminde      | er 0          | h      | iours before |            |                |            |              |
| Mobile App              |          |                |                     |                |               |        |              |            |                |            |              |
| Membership              |          |                |                     |                |               |        |              | CLOSE SAVE |                |            |              |
| 🗮 Inventory             | <        |                |                     |                |               |        |              | CLOSE SAVE |                |            |              |

- · Set when the reminder notification should be sent
  - Tick the **Reminder checkbox** and **add the number of hours** before the due engine hours are reached for the reminder to send.
  - Once the set reminder is reached, the notification will be sent to the indicated email recipients.
  - If this notification is not set, no reminder will be sent.

| IndusTrack MAP                | CUSTOMER | ESTIMATES      | SCHEDULE INVOICES      | TIMESHEET SNOWTRACK P.O. REPORTS | 🖳 🖓 🗘 😵            |
|-------------------------------|----------|----------------|------------------------|----------------------------------|--------------------|
| 🚔 Company Settings            | <        | Schedule Maint | Schedule Maintenance 🔞 |                                  | ×                  |
| Office Users                  |          | filmer         | General                |                                  |                    |
| 💥 Field Employees             | <        | Flitter:       | Vehicle ID / Name*     | [004] Cargo Van 1                |                    |
| Vahisla Tracking              | ,        |                | Service Type *         | Tire Pressure Check              | ADD NEW     DELETE |
| and venicle tracking          |          | Vehicl         | Email Users            | Multiple Selected                | Interval           |
| venicies                      |          | [004]          | D                      |                                  | Every 6 Months     |
| Vehicle Groups                |          | Show 25 💙 e    | Kecurrence ~           | O by Date                        | Previous 1 Next    |
| Alerts                        |          |                |                        | O by Miles                       |                    |
| Maintenance & Reminders       |          |                |                        | by Engine Hours                  |                    |
| Fuel Receipts                 |          |                |                        | Current () Due* 350              |                    |
|                               |          |                |                        | Reoccurevery 300 hours           |                    |
| <ul> <li>Reminders</li> </ul> |          |                | г                      |                                  |                    |
| Reports                       | <        |                |                        | Reminder 50 hours before         |                    |
| Mobile App                    |          |                | L                      |                                  |                    |
| Membership                    |          |                |                        | 0.05                             | SAVE               |
| 🗮 inventory                   | <        |                |                        |                                  |                    |
|                               |          |                |                        |                                  |                    |

Save the new maintenance schedule and reminder. This will be added to the Maintenance Schedule and table.

# Update the Vehicle Maintenance Schedule

From the Maintenance Schedule list, find the schedule to be updated. Click anywhere on the row to open this in edit mode.

| IndusTrack M/      | AP      | CUSTOMI | ER ESTI | MATES      | SCHEDULE   | INVOICES    | TIMESHEET | SNOWTRACK       | P.O.     | REPORTS   |           |            | 194     | 0    | \$ @ |
|--------------------|---------|---------|---------|------------|------------|-------------|-----------|-----------------|----------|-----------|-----------|------------|---------|------|------|
| 🖀 Company Settin   | ngs     | ٢       | Schedu  | le Mainten | ance Log   | Aaintenance |           |                 |          |           |           |            |         |      |      |
| 🚨 Office Users     |         |         | Filter: |            |            |             | CLEAI     | R FILTER        |          |           |           |            |         |      |      |
| 🎗 Field Employees  | 5       | ٠       |         |            |            |             | /         |                 |          |           |           | ADD NEW    | Î       |      |      |
| 📕 Vehicle Tracking | g       | ~       |         | Vehicle    | ID / Name  |             |           | ↓ Service Type  |          | 🏦 Next Ma | intenance | Interval   |         |      |      |
| Vehicles           |         |         |         | [005] Ca   | argo Van 2 |             |           | Tire Rotation   |          | 510 mile  | s         | Every 6 mi | les     |      |      |
| Vahiala Casura     |         |         |         | [004] Ca   | argo Van 1 |             |           | Change ACU Ai   | r Filter | 07/15/20  | 122       | Every 6 Mo | onths   |      |      |
| venicle droups     |         |         |         | [004] Ca   | argo Van 1 |             |           | Tire Pressure C | heck     | 07/18/20  | 022       | Every 1 Mo | onths   |      |      |
| Alerts             |         |         |         | [001] m    | u-X 1      |             |           | Oil Change      |          | 300 mile  | s         | Every 3500 | ) miles |      |      |
| Maintenance & Rem  | ninders |         |         | [001] m    | u-X 1      |             |           | Tire Pressure C | heck     | 07/22/20  | 122       | Every 1 Mo | onths   |      |      |
| Fuel Receipts      |         |         | Show 2  | 5 ¥ entr   | ies        |             |           |                 |          |           |           | Prev       | ious 1  | l Ne | xt   |

Update the schedule as needed. Once done, Save the changes.

# **Delete the Vehicle Maintenance Schedule**

Delete a vehicle maintenance schedule that is no longer in use or was created in error. It is wise to exercise caution when using this function. Deleting a schedule may have an effect on other functions, settings or data.

Find the schedule to be deleted from the list and tick the checkbox to the left. To delete multiple schedules, tick the checkboxes to the left of all those to be deleted. If all schedules will be deleted, just tick the checkbox of the Name header.

Click on the **Delete** button which will be enabled once a schedule is selected. The schedule will be removed from the list.

| IndusTrack MAP CU       | JSTOMER | ESTI    | MATES SCHED         | ULE INVOICES    | TIMESHEET    | SNOWTRACK     | P.O. | REPORTS |                 |                  | 19 <u>4</u> , 🟳 | <b>0 \$</b> @ |
|-------------------------|---------|---------|---------------------|-----------------|--------------|---------------|------|---------|-----------------|------------------|-----------------|---------------|
| 🖀 Company Settings      | •       | Schedu  | le Maintenance      | Log Maintenance |              |               |      |         |                 | <b>`</b>         |                 |               |
| 🚨 Office Users          | ×       | Filter: |                     |                 | CLEA         | R FILTER      |      |         |                 | ``               |                 |               |
| 🄀 Field Employees       | <       |         |                     |                 |              |               |      |         |                 | I + ADD NEW      | 'n              | DELETE        |
| Kehicle Tracking        | ~       |         | Vehicle ID / Name   |                 | 1 Service Ty | /pe           |      | ≎ Ne:   | ext Maintenance | Interval         | _               | ¢             |
| Vehicles                |         |         | ] [005] Cargo Van 2 |                 |              | Tire Rotation |      |         | i0 miles        | Every 6 miles    |                 |               |
| Vehicle Groups          |         |         | [004] Cargo Van 1   |                 | Change A     | CU Air Filter |      | 07/     | //15/2022       | Every 6 Months   |                 |               |
|                         |         |         | [004] Cargo Van 1   |                 | Tire Press   | ure Check     |      | 07/     | //18/2022       | Every 1 Months   |                 |               |
| Alerts                  |         |         | [001] mu-X 1        |                 | Oil Chang    | e             |      | 300     | 0 miles         | Every 3500 miles |                 |               |
| Maintenance & Reminders |         |         | [001] mu-X 1        |                 | Tire Press   | sure Check    |      | 07/     | //22/2022       | Every 1 Months   |                 |               |
| Fuel Receipts           |         | Show 2  | 15 ¥ entries        |                 |              |               |      |         |                 | Prev             | ous 1           | Next          |
| Reminders               |         |         |                     |                 |              |               |      |         |                 |                  |                 |               |